☆ PCの「状況」診断法 --- 「タスク・マネージャー」

Step 1 : デスクトップ画面 -->> ① -->> ② -->> ③

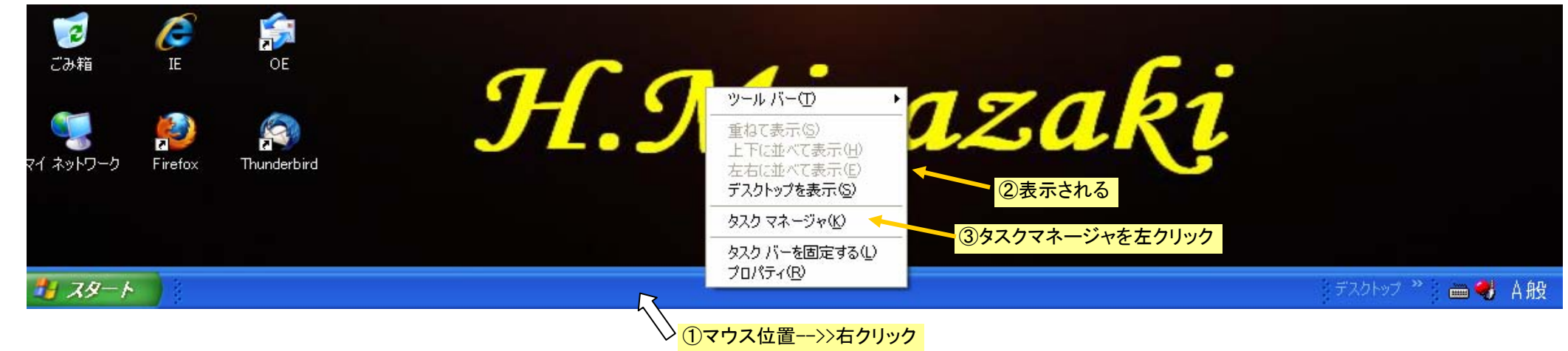

## Step 2 : タスクマネージャ画面 -->> ① -->> ② -->> ③

| iere 0 00000 UOAL SERVICE 566 K   meineService.exe 0 00000 SYSTEM 692 K   iexe 0 00000 SYSTEM 1,144 K   iexe 0 00000 SYSTEM 1,144 K   iexe 0 00000 SYSTEM 1,144 K   iexe 0 00000 SYSTEM 2,152 K   iexe 0 00000 SYSTEM 1,224 K   iexe 0 00000 SYSTEM 1,224 K   iexe 0 00000 SYSTEM 1,224 K   iexe 0 00000 SYSTEM 1,224 K   iexe 0 00000 SYSTEM 1,224 K   iexe 0 00000 SYSTEM 1,224 K   exe 0 00000 SYSTEM 1,224 K   exe 0 00000 SYSTEM 1,341 K   store 0 00000 SYSTEM 2,125 K   exe 0 00000 SYSTEM 1,36 K   iexe 0 00000 SYSTEM 1,36 K   iexe 0 00000 SYSTEM 1,36 K   iexe 0 000000 SYSTEM 1,                                                                                                    | e 00 00000 UOCAL SERVICE 566 K<br>ingService.exe 00 00000 SYSTEM 692 K<br>e 00 00000 SYSTEM 1184 K<br>e 00 00000 SYSTEM 1184 K<br>e 00 00000 SYSTEM 1184 K<br>e 00 00000 SYSTEM 1126 K<br>e 00 00000 SYSTEM 1224 K<br>e 00 00000 SYSTEM 1224 K<br>e 00 00000 SYSTEM 1224 K<br>e 00 00000 SYSTEM 1224 K<br>e 00 00000 SYSTEM 1224 K<br>e 00 00000 SYSTEM 2255 K<br>e 00 00000 SYSTEM 2255 K<br>e 00 00000 SYSTEM 2255 K<br>e 00 00000 SYSTEM 12304 K<br>SYSTEM 12304 K<br>SYSTEM 12304 K<br>SYSTEM 12304 K<br>SYSTEM 12304 K<br>SYSTEM 12304 K<br>SYSTEM 12304 K<br>SYSTEM 12304 K<br>SYSTEM 12304 K<br>SYSTEM 12304 K<br>SYSTEM 12304 K<br>SYSTEM 12304 K<br>SYSTEM 13308 K<br>e 00 00000 SYSTEM 1380 K<br>e 00 00000 SYSTEM 1380 K<br>e 00 00000 SYSTEM 1380 K<br>e 00 00000 SYSTEM 1384 K<br>SYSTEM 1384 K<br>SYSTEM 1384 K<br>SYSTEM 1384 K<br>e 00 00000 SYSTEM 1384 K<br>e 00 00000 SYSTEM 1384 K<br>e 00 00000 SYSTEM 1384 K<br>e 00 00000 SYSTEM 1384 K<br>e 00 00000 SYSTEM 1384 K<br>e 00 00000 SYSTEM 1384 K<br>e 00 00000 SYSTEM 1384 K<br>e 00 00000 SYSTEM 1384 K<br>e 00 00000 SYSTEM 1384 K<br>e 00 00000 SYSTEM 1384 K<br>e 00 000000 SYSTEM 1384 K<br>e 00 00000 SYSTEM 1384 K<br>e 00 000000 SYSTEM 1384 K<br>e 00 000000 SYSTEM 1384 K<br>e 00 00000 SYSTEM                                                  | ージ名                   | CPU    | CPU 時間 ユーザー名                         | メモリ使用量              |  |
|----------------------------------------------------------------------------------------------------|----------------------------------------------------------------------------------------------------|-----------------------|--------|--------------------------------------|---------------------|--|
| leve 0 0 00000 Kystem 46 k<br>eve 0 0 00000 System 692 k<br>eve 0 0 00000 System 1748 k<br>eve 0 0 00000 System 1748 k<br>eve 0 0 00000 System 1748 k<br>eve 0 0 00000 System 1747 k<br>eve 0 0 00000 System 224 k<br>eve 0 0 00000 System 224 k<br>eve 0 0 00000 System 224 k<br>eve 0 0 00000 System 224 k<br>eve 0 0 00000 System 224 k<br>eve 0 0 00000 System 224 k<br>eve 0 0 00000 System 244 k<br>eve 0 0 00000 System 244 k<br>eve 0 0 00000 System 244 k<br>eve 0 0 00000 System 244 k<br>eve 0 0 00000 System 244 k<br>eve 0 0 00000 System 244 k<br>eve 0 0 00000 System 244 k<br>eve 0 0 00000 System 244 k<br>eve 0 0 00000 System 244 k<br>eve 0 0 00000 System 176 k<br>eve 0 0 00000 System 176 k<br>eve 0 0 00000 System 1000 k<br>eve 0 0 00000 System 1000 k<br>EVE 0 0 00000 System 1000 k<br>EVE 0 0 00000 System 1000 k<br>EVE 0 0 00000 System 1000 k<br>EVE 0 0 00000 System 1000 k<br>EVE 0 0 00000 System 1000 k<br>eve 0 0 00000 System 1000 k<br>eve 0 0 00000 System 1000 k<br>EVE 0 0 00000 System 1000 k<br>EVE 0 0 00000 System 1000 k<br>EVE 0 0 00000 System 1000 k<br>EVE 0 0 00000 System 24 k<br>EVE 0 0 00000 System 24 k<br>EVE                                                                                                    | e solution (1997)<br>e solution (1997)<br>e solution ( | exe                   | 00     | 0:00:00 LOCAL SERVICE                | 556 K               |  |
| ensingService.exe 00 00000 SYSTEM 662 K<br>isexe 01 00000 SYSTEM 1194 K<br>isexe 00 00000 SYSTEM 1194 K<br>isexe 00 00000 SYSTEM 1125 K<br>isexe 00 00000 SYSTEM 2152 K<br>isexe 00 00000 SYSTEM 1224 K<br>isexe 00 00000 SYSTEM 1224 K<br>isexe 00 00000 SYSTEM 1224 K<br>isexe 00 00000 SYSTEM 1230 K<br>isexe 00 00000 SYSTEM 1230 K<br>isexe 00 00000 SYSTEM 2252 K<br>isexe 00 00000 SYSTEM 2252 K<br>isexe 00 00000 SYSTEM 2254 K<br>isexe 00 00000 SYSTEM 1706 K<br>isexe 00 00000 SYSTEM 1706 K<br>isexe 00 00000 SYSTEM 176 K<br>isexe 00 00000 SYSTEM 176 K<br>isexe 00 00000 SYSTEM 176 K<br>isexe 00 00000 SYSTEM 176 K<br>isexe 00 00000 SYSTEM 176 K<br>isexe 00 00000 SYSTEM 176 K<br>isexe 00 00000 SYSTEM 1000 K<br>isexe 00 00000 SYSTEM 100 K<br>isexe 00 00000 SYSTEM 100 K<br>isexe 00 00000 SYSTEM 100 K<br>isexe 00 00000 SYSTEM 100 K<br>isexe 00 00000 SYSTEM 100 K<br>isexe 00 00000 SYSTEM 100 K<br>isexe 00 00000 SYSTEM 100 K<br>isexe 00 00000 SYSTEM 124 K<br>isexe 00 00000 SYSTEM 124 K<br>isexe 00 00000 SYSTEM 125 K<br>Isexe 00 00000 SYSTEM 126 K<br>isexe 00 00000 SYSTEM 126 K<br>is                                                                                                    | imgService.exe<br>e 0 00000 SYSTEM 0922 K<br>e 0 000000 SYSTEM 1,184 K<br>e 0 000000 SYSTEM 2,152 K<br>e 0 000000 SYSTEM 2,152 K<br>e 0 000000 SYSTEM 1222 K<br>e 0 000000 SYSTEM 1222 K<br>e 0 000000 SYSTEM 1220 K<br>e 0 000000 SYSTEM 2,250 K<br>e 0 000000 SYSTEM 2,250 K<br>e 0 000000 SYSTEM 1,776 K<br>e 0 000000 SYSTEM 1,776 K<br>e 0 000000 SYSTEM 1,776 K<br>e 0 000000 SYSTEM 1,776 K<br>e 0 000000 SYSTEM 1,776 K<br>e 0 000000 SYSTEM 1,776 K<br>e 0 000000 SYSTEM 1,776 K<br>e 0 000000 SYSTEM 1,776 K<br>e 0 000000 SYSTEM 1,776 K<br>e 0 000000 SYSTEM 1,776 K<br>e 0 000000 SYSTEM 1,776 K<br>e 0 000000 SYSTEM 1,776 K<br>e 0 000000 SYSTEM 1,776 K<br>e 0 00000000 SYSTEM 1,776 K<br>e 0 000000 SYSTEM 1,776 K<br>e 0 000000 SYSTEM 1,776 K<br>e 0 000000 SYSTEM 1,776 K<br>e 0 000000 SYSTEM 1,776 K<br>e 0 000000 SYSTEM 1,776 K<br>e 0 000000 SYSTEM 1,776 K<br>e 0 000000 SYSTEM 1,776 K<br>e 0 000000 SYSTEM 1,776 K<br>e 0 0000000 SYSTEM 1,776 K<br>e 0 000000 SYSTEM 1,776 K<br>e 0 000000 SYSTEM 1,776 K<br>e 0 000000 SYSTEM 1,776 K<br>e 0 000000 SYSTEM 1,776 K<br>e 0 000000 SYSTEM 1,776 K<br>e 0 000000 SYSTEM 1,776 K<br>e 0 000000 SYSTEM 1,776 K<br>e 0 000000 SYSTEM 1,776 K<br>e 0 000000 SYSTEM 1,776 K<br>e 0 000000 SYSTEM 1,776 K<br>e 0 000000 SYSTEM 1,776 K<br>e 0 000000 SYSTEM 1,776 K<br>e 0 00000 SYSTEM 1                                                                 | III32.exe             | 00     | 0:00:00 Miyazaki                     | 416 K               |  |
| exe 0 0 00000 SYSTEM 1.74 K<br>exe 0 0 00000 SYSTEM 1.74 K<br>exe 0 0 00000 SYSTEM 1.72 K<br>iseve 0 0 00000 SYSTEM 1.72 K<br>iseve 0 0 00000 SYSTEM 3.72 K<br>exe 0 0 00000 SYSTEM 3.72 K<br>iseve 0 0 00000 SYSTEM 3.72 K<br>iseve 0 0 00000 SYSTEM 3.73 K<br>iseve 0 0 00000 SYSTEM 3.74 K<br>iseve 0 0 00000 SYSTEM 3.74 K<br>iseve 0 0 00000 SYSTEM 3.74 K<br>iseve 0 0 00000 SYSTEM 3.74 K<br>iseve 0 0 00000 SYSTEM 3.74 K<br>iseve 0 0 00000 SYSTEM 3.74 K<br>iseve 0 0 00000 SYSTEM 3.74 K<br>iseve 0 0 00000 SYSTEM 3.74 K<br>iseve 0 0 00000 SYSTEM 3.74 K<br>iseve 0 0 00000 SYSTEM 3.74 K<br>iseve 0 0 00000 SYSTEM 3.74 K<br>iseve 0 0 00000 SYSTEM 1.74 K<br>iseve 0 0 00000 SYSTEM 1.74 K<br>iseve 0 0 00000 SYSTEM 1.74 K<br>iseve 0 0 00000 SYSTEM 1.74 K<br>iseve 0 0 00000 SYSTEM 1.74 K<br>iseve 0 0 00000 SYSTEM 1.74 K<br>iseve 0 0 00000 SYSTEM 1.74 K<br>iseve 0 0 00000 SYSTEM 1.74 K<br>iseve 0 0 00000 SYSTEM 1.74 K<br>iseve 0 0 00000 SYSTEM 1.74 K<br>iseve 0 0 00000 SYSTEM 1.74 K<br>iseve 0 0 00000 SYSTEM 1.74 K<br>iseve 0 0 00000 SYSTEM 1.76 K<br>iseve 0 0 00000 SYSTEM 1.76 K<br>iseve 0 0 00000 SYSTEM 1.76 K<br>iseve 0 0 00000 SYSTEM 1.76 K<br>iseve 0 0 00000 SYSTEM 1.76 K<br>iseve 0 0 00000 SYSTEM 1.76 K<br>iseve 0 0 00000 SYSTEM 1.76 K<br>iseve 0 0 00000 SYSTEM 1.76 K<br>iseve 0 0 00000 SYSTEM 1.76 K<br>iseve 0 0 00000 SYSTEM 1.76 K<br>iseve 0 0 00000 SYSTEM 1.76 K<br>iseve 0 0 00000 SYSTEM 1.76 K<br>iseve 0 0 00000 SYSTEM 1.98 K<br>iseve 0 0 00000 SYSTEM 1.98 K<br>iseve                                                                                                    | e 0 0 0000 Wyszaki 2424 k<br>e 0 0 0000 SYSTEM 178 k<br>e 0 0 0000 SYSTEM 178 k<br>e 0 0 0000 SYSTEM 172 k<br>e 0 0 0000 SYSTEM 1224 k<br>e 0 0 0000 SYSTEM 1224 k<br>e 0 0 0000 NY322ki 8172 k<br>e 0 0 0000 NY322ki 8172 k<br>e 0 0 0000 NY322ki 8172 k<br>e 0 0 0000 NY5TEM 224 k<br>e 0 0 0000 NYSTEM 2412 k<br>e 0 0 0000 SYSTEM 2418 k<br>e 0 0 0000 SYSTEM 2418 k<br>e 0 0 0000 SYSTEM 134412 k<br>e 0 0 0000 SYSTEM 136 k<br>e 0 0 0000 SYSTEM 2418 k<br>e 0 0 0000 SYSTEM 136 k<br>e 0 0 0000 SYSTEM 136 k<br>e 0 0 0000 SYSTEM 220 k<br>2 SYSTEM 22 k                                                                                                    | LicensingService.exe  | 00     | 0:00:00 SYSTEM                       | 692 K               |  |
| sexe 00 00000 SYSTEM 1.184 K<br>exe 00 00000 SYSTEM 2.152 K<br>exe 00 00000 SYSTEM 2.152 K<br>exe 00 00000 SYSTEM 2.244 K<br>exe 00 00000 SYSTEM 1.224 K<br>exe 00 00000 EVOALSERVICE 2.644 K<br>exe 00 00000 EVOALSERVICE 2.644 K<br>exe 00 00000 SYSTEM 1.230 K<br>exe 00 00000 SYSTEM 1.230 K<br>exe 00 00000 SYSTEM 2.430 K<br>exe 00 00000 SYSTEM 2.430 K<br>exe 00 00000 SYSTEM 1.336 K<br>exe 00 00000 SYSTEM 1.336 K<br>exe 00 00000 SYSTEM 1.336 K<br>exe 00 00000 SYSTEM 1.336 K<br>exe 00 00000 SYSTEM 1.336 K<br>exe 00 00000 SYSTEM 1.336 K<br>exe 00 00000 SYSTEM 1.336 K<br>exe 00 00000 SYSTEM 1.336 K<br>exe 00 00000 SYSTEM 1.336 K<br>exe 00 00000 SYSTEM 1.336 K<br>exe 00 00000 SYSTEM 1.336 K<br>exe 00 00000 SYSTEM 1.336 K<br>exe 00 00000 SYSTEM 1.336 K<br>exe 00 00000 SYSTEM 1.336 K<br>exe 00 00000 SYSTEM 1.36 K<br>exe 00 00000 SYSTEM 1.36 K<br>exe 00 00000 SYSTEM 2.36 K<br>exe 00 00000 SYSTEM 2.36 K<br>exe 00 000000 SYST                                                                                                    | xxe 00 00000 SVSTEM 1,184 k<br>e 00 00000 SVSTEM 2,152 k<br>e 00 00000 SVSTEM 1,1276 k<br>vxe.exe 00 00000 SVSTEM 1,224 k<br>e 00 00000 SVSTEM 1,224 k<br>e 00 00000 LOCAL SERVICE 2,644 k<br>e 00 00000 SVSTEM 12,304 k<br>vxe.exe 00 00000 SVSTEM 2,252 k<br>e 00 00000 SVSTEM 2,252 k<br>e 00 00000 SVSTEM 2,252 k<br>e 00 00000 SVSTEM 2,252 k<br>e 00 00000 SVSTEM 2,2148 k<br>e 00 00000 SVSTEM 1,706 k<br>e 00 00000 SVSTEM 1,706 k<br>e 00 00000 SVSTEM 1,716 k<br>e 00 00000 SVSTEM 1,716 k<br>e 00 00000 SVSTEM 1,728 k<br>e 00 00000 SVSTEM 1,728 k<br>e 00 00000 SVSTEM 2,818 k<br>e 00 00000 SVSTEM 2,818 k<br>e 00 00000 SVSTEM 2,818 k<br>e 00 00000 SVSTEM 2,818 k<br>e 00 00000 SVSTEM 2,818 k<br>e 00 00000 SVSTEM 2,818 k<br>e 00 00000 SVSTEM 2,818 k<br>e 00 00000 SVSTEM 2,818 k<br>e 00 00000 SVSTEM 2,818 k<br>e 00 00000 SVSTEM 2,818 k<br>e 00 00000 SVSTEM 2,818 k<br>e 00 000000 SVSTEM 2,818 k<br>e 00 000000 SVSTEM 2,818 k<br>e 00 000000 SVSTEM 2                                                                    | .mgr.exe              | 01     | 0:00:01 Miyazaki                     | 2.924 K             |  |
| exe 0 0 0000 SYSTEM 1.1276 K<br>exe 0 0 0000 SYSTEM 1.1276 K<br>ifeVcore 0 0 0000 SYSTEM 1.224 K<br>exe 0 0 0000 SYSTEM 1.224 K<br>exe 0 0 0000 LOCAL SERVICE 1.118 K<br>isexe 0 0 0000 SYSTEM 1.224 K<br>exe 0 0 0000 SYSTEM 1.224 K<br>isexe 0 0 0000 SYSTEM 1.230 K<br>isexe 0 0 0000 SYSTEM 1.231 K<br>isexe 0 0 0000 SYSTEM 1.231 K<br>isexe 0 0 0000 SYSTEM 1.231 K<br>isexe 0 0 0000 SYSTEM 1.338 K<br>isexe 0 0 0000 SYSTEM 1.338 K<br>isexe 0 0 0000 SYSTEM 1.338 K<br>isexe 0 0 0000 SYSTEM 1.338 K<br>isexe 0 0 00001 SYSTEM 1.338 K<br>isexe 0 0 00001 SYSTEM 1.338 K<br>isexe 0 0 00001 SYSTEM 1.338 K<br>isexe 0 0 00001 SYSTEM 1.338 K<br>isexe 0 0 00001 SYSTEM 1.338 K<br>isexe 0 0 00000 SYSTEM 1.338 K<br>isexe 0 0 00000 SYSTEM 1.338 K<br>isexe 0 0 00000 SYSTEM 1.338 K<br>isexe 0 0 00000 SYSTEM 1.392 K<br>isexe 0 0 00000 SYSTEM 1.392 K<br>isexe 0 0 00000 SYSTEM 1.392 K<br>isexe 0 0 00000 SYSTEM 1.392 K<br>isexe 0 0 00000 SYSTEM 1.308 K<br>isexe 0 0 00000 SYSTEM 1.308 K<br>isexe 0 0 00000 SYSTEM 1.308 K<br>isexe 0 0 00000 SYSTEM 1.308 K<br>isexe 0 0 00000 SYSTEM 1.308 K<br>isexe 0 0 00000 SYSTEM 1.308 K<br>isexe 0 0 00000 SYSTEM 2.220 K<br>isexe 0 0 00000 SYSTEM 2.220 K<br>isexe 0 0 00000 SYSTEM 2.220 K<br>isexe 0 0 00000 SYSTEM 2.20 K<br>isexe 0 0 00000 SYSTEM 2.20 K<br>isexe 0 0 00000 SYSTEM 2.20 K<br>isexe 0 0 00000 SYSTEM 2.20 K<br>isexe 0 0 00000 SYSTEM 2.20 K<br>isexe 0 0 00000 SYSTEM 2.20 K<br>isexe 0 0 00000 Myzaaki 5.58 K<br>isexe 0 0 00000 Myzaaki 5.58 K<br>isexe 0 0 00000                                                                                                    | e 00 00000 SYSTEM 11276 K<br>e 00 00000 SYSTEM 11276 K<br>vocexe 00 00000 Mysazki 11276 K<br>e 00 00000 NSTEM 1224 K<br>e 00 00000 NSTEM 1224 K<br>e 00 00000 NSTEM 2244 K<br>e 00 00000 SYSTEM 2444 K<br>e 00 00000 SYSTEM 244 K<br>e 00 00000 SYSTEM 244 K<br>e 00 00000 SYSTEM 144 K<br>e 00 00000 SYSTEM 144 K<br>e 00 00000 SYSTEM 24 K<br>e 00 00000 SYSTEM 24 K<br>E 00 00000 SYSTEM 24 K<br>E 00 00000 SYSTEM 24 K<br>E 00 00000 SYSTEM 24 K<br>E 00 0000                                                   | prvse.exe             | 00     | 0:00:00 SYSTEM                       | 1,184 K             |  |
| exee 00 00000 SYSTEM 10K<br>texe 00 00000 SYSTEM 1224 K<br>texee 00 00000 SYSTEM 1230 K<br>texee 00 00000 NETWORK SERVICE 1108 K<br>texee 00 00000 SYSTEM 2252 K<br>texee 00 00000 SYSTEM 2252 K<br>texee 00 00000 SYSTEM 2413 K<br>texee 00 00000 SYSTEM 1338 K<br>texee 00 00000 SYSTEM 1338 K<br>texee 00 00000 SYSTEM 136 K<br>texee 00 00000 SYSTEM 138 K<br>texee 00 00000 SYSTEM 138 K<br>texee 00 00000 SYSTEM 138 K<br>texee 00 00000 SYSTEM 138 K<br>texee 00 00000 SYSTEM 138 K<br>texee 00 00000 SYSTEM 138 K<br>texee 00 00000 SYSTEM 138 K<br>texee 00 00000 SYSTEM 138 K<br>texee 00 00000 SYSTEM 138 K<br>texee 00 00000 SYSTEM 100 K<br>texee 00 00000 SYSTEM 100 K<br>texee 00 00000 SYSTEM 20 K<br>texee 00 00000 SYSTEM 20 K<br>texee 00 00000 SYSTEM 20 K<br>texee 00 00000 SYSTEM 20 K<br>texee 00 00000 SYSTEM 20 K<br>texee 00 00000 SYSTEM 20 K<br>texee 00 00000 SYSTEM 20 K<br>texee 00 00000 SYSTEM 20 K<br>texee 00 00000 SYSTEM 20 K<br>texee 00 00000 SYSTEM 20 K<br>texee 00 00000 SYSTEM 20 K<br>texee 00 00000 SYSTEM 20 K<br>texee 00 000000 SYSTEM 20 K<br>texee 00 00000 SYSTEM 20 K<br>texee 00 00000                                                                                                    | e 00 00000 SYSTEM 11226 K<br>Voc.exe 00 00000 SYSTEM 1224 K<br>e 00 00000 SYSTEM 1224 K<br>e 00 00000 LCG.AL SERVICE 2644 K<br>e 00 00000 SYSTEM 12304 K<br>Voc.exe 00 00000 SYSTEM 12304 K<br>Voc.exe 00 00000 SYSTEM 12504 K<br>voc.exe 00 00000 SYSTEM 126 K<br>e 00 00000 SYSTEM 136 K<br>e 00 00000 SYSTEM 138 K<br>e 00 00000 SYSTEM 138 K<br>e 00 00000 SYSTEM 138 K<br>e 00 00000 SYSTEM 138 K<br>e 00 00000 SYSTEM 138 K<br>e 00 00000 SYSTEM 138 K<br>e 00 00000 SYSTEM 138 K<br>e 00 00000 SYSTEM 138 K<br>e 00 00000 SYSTEM 138 K<br>e 00 00000 SYSTEM 138 K<br>e 00 00000 SYSTEM 138 K<br>e 00 00000 SYSTEM 238 K<br>Process 00 00000 SYSTEM 28 K<br>Process 00 00000 SYSTEM 28 K<br>2 [System Idle Process]<br>B dt : PCot <sup>(†</sup> E 常 Bj = 98 ~ 99                                                                                                    | DISV.exe              | 00     | UUUUUU SYSTEM                        | 1,768 K             |  |
| ####################################                                                                                                    | overexee 00 00000 N/STEM 1224 K<br>e 00 00000 N/STEM 1224 K<br>e 00 00000 N/STEM 1224 K<br>e 00 00000 N/STMORE 2444 K<br>e 00 00000 SYSTEM 2444 K<br>e 00 00000 SYSTEM 2444 K<br>e 00 00000 SYSTEM 244 K<br>e 00 00000 SYSTEM 244 K<br>e 00 00000 SYSTEM 136 K<br>e 00 00000 SYSTEM 136 K<br>e 00 00000 SYSTEM 136 K<br>e 00 00000 SYSTEM 136 K<br>e 00 00000 SYSTEM 136 K<br>e 00 00000 SYSTEM 136 K<br>e 00 00000 SYSTEM 136 K<br>e 00 00000 SYSTEM 1382 K<br>00 00000 SYSTEM 164 K<br>e 00 00000 SYSTEM 164 K<br>e 00 00000 SYSTEM 28 K<br>e 00 00000 SYSTEM 28 K<br>e 00 0000 SYSTEM 28 K<br>e                                                     | nost.exe              | 00     | 0:00:00 SYSTEM                       | 2,152 K<br>11,976 K |  |
| ne Orocase<br>exee 00 00000 LOCAL SERVICE 1.108 K<br>exee 00 00000 NETWORK SERVICE 1.108 K<br>exee 00 00000 SYSTEM 12,304 K<br>texee 00 00000 SYSTEM 2,252 K<br>exee 00 00000 SYSTEM 2,252 K<br>exee 00 00000 SYSTEM 304 L<br>exee 00 00000 SYSTEM 1,136 K<br>exee 00 00000 SYSTEM 1,136 K<br>exee 00 00000 SYSTEM 4,178 K<br>exee 00 00000 SYSTEM 4,178 K<br>exee 00 00000 SYSTEM 4,178 K<br>exee 00 00000 SYSTEM 4,178 K<br>exee 00 00000 SYSTEM 4,178 K<br>exee 00 00000 SYSTEM 4,178 K<br>exee 00 00000 SYSTEM 4,178 K<br>exee 00 00000 SYSTEM 4,178 K<br>exee 00 00000 SYSTEM 4,178 K<br>exee 00 00000 SYSTEM 4,178 K<br>exee 00 00000 SYSTEM 4,178 K<br>exee 00 00000 SYSTEM 4,178 K<br>exee 00 00000 SYSTEM 4,178 K<br>exee 00 00000 SYSTEM 4,178 K<br>exee 00 00000 SYSTEM 4,189 K<br>exee 00 00000 SYSTEM 4,199 K<br>exee 00 00000 SYSTEM 4,199 K<br>exee 00 000000 SYSTEM 4,199 K<br>exee 00 00000 SYSTEM 4,199 K<br>exee                                                                                                    | Outcome     00 00002 Mijulanii 0,172 k     00 00000 NETWORK SERVICE 1,108 k     00 00000 NETWORK SERVICE 1,108 k     00 00000 SYSTEM 12,204 k     xee     00 00000 SYSTEM 2,202 k     e 00 00000 SYSTEM 2,2148 k     e 00 00000 SYSTEM 2,136 k     e 00 00000 SYSTEM 1,136 k     e 00 00000 SYSTEM 1,136 k     e 00 00000 SYSTEM 1,136 k     e 00 00000 SYSTEM 2,136 k     e 00 00000 SYSTEM 2,136 k     e 00 00000 SYSTEM 2,136 k     e 00 00000 SYSTEM 1,136 k     e 00 00000 SYSTEM 1,136 k     e 00 00000 SYSTEM 1,136 k     e 00 00000 SYSTEM 1,136 k     e 00 00000 SYSTEM 1,136 k     e 00 00000 SYSTEM 1,136 k     e 00 00000 SYSTEM 1,136 k     e 00 00000 SYSTEM 1,136 k     e 00 00000 SYSTEM 1,130 k     e 00 00000 SYSTEM 1,130 k     e 00 00000 SYSTEM 2,30 k     e 00 00000 SYSTEM 2,30 k     e 00 00000 SYS                                                                                                    | ConfigSucieve         | 00     | 0.00.00 MIYAZAKI<br>0.00.00 SYSTEM   | 1 224 K             |  |
| move 00 00000 LOCAL SERVICE 2644 K exee 00 00000 NETWORK SERVICE 1108 K exee 00 00009 SYSTEM 12200 K mg exee 00 00000 SYSTEM 2200 K exee 00 00000 SYSTEM 2200 K exee 00 00000 SYSTEM 1336 K exee 00 00000 SYSTEM 1336 K exee 00 00000 SYSTEM 1336 K exee 00 00000 SYSTEM 1336 K exee 00 00000 SYSTEM 1336 K exee 00 00000 SYSTEM 1336 K exee 00 00000 SYSTEM 1336 K exee 00 00000 SYSTEM 1336 K exee 00 00000 SYSTEM 1336 K exee 00 00000 SYSTEM 1336 K exee 00 00000 SYSTEM 1336 K exee 00 00000 SYSTEM 1336 K exee 00 00000 SYSTEM 1338 K exee 00 00000 SYSTEM 1338 K exee 00 00000 SYSTEM 1332 K exee 00 00000 SYSTEM 1332 K exee 00 00000 SYSTEM 1332 K exee 00 00000 SYSTEM 1332 K exee 00 00000 SYSTEM 1308 K exee 00 00000 SYSTEM 1308 K exee 00 00000 SYSTEM 1308 K exee 00 00000 SYSTEM 2320 K exee 00 00000 SYSTEM 2320 K exee 00 00000 SYSTEM 2320 K exee 00 00000 SYSTEM 232 K exee 00 00000 SYSTEM 232 K exee 00 00000 SYSTEM 232 K exee 00 00000 SYSTEM 232 K exee 00 00000 SYSTEM 200 K exee 00 00000 SYSTEM 200 K exee 00 000000 SYSTEM 200 K exee                                                                                                    | e 00 00000 NETWORK SERVICE 2644 K<br>e 00 00009 NETWORK SERVICE 1108 K<br>e 00 00009 SYSTEM 12304 K<br>xxe 00 00003 SYSTEM 2420 K<br>e 00 00000 SYSTEM 248 K<br>e 00 00000 SYSTEM 248 K<br>e 00 00000 SYSTEM 2136 K<br>e 00 00000 SYSTEM 1136 K<br>e 00 00000 SYSTEM 1136 K<br>e 00 00000 SYSTEM 2320 K<br>e 00 00000 SYSTEM 10924 K<br>e 00 00000 SYSTEM 10924 K<br>e 00 00000 SYSTEM 10924 K<br>e 00 00000 SYSTEM 1392 K<br>e 00 00000 SYSTEM 10924 K<br>e 00 00000 SYSTEM 10924 K<br>e 00 00000 SYSTEM 10924 K<br>e 00 00000 SYSTEM 1392 K<br>e 00 00000 SYSTEM 1392 K<br>e 00 00000 SYSTEM 10924 K<br>e 00 00000 SYSTEM 10924 K<br>e 00 00000 SYSTEM 10924 K<br>e 00 00000 SYSTEM 10924 K<br>e 00 00000 SYSTEM 1392 K<br>e 00 00000 SYSTEM 10924 K<br>e 00 00000 SYSTEM 10924 K<br>e 00 00000 SYSTEM 2320 K<br>e 00 00000 SYSTEM 2320 K<br>e 00 00000 SYSTEM 232 K<br>E 00 00000 SYSTEM 20 K<br>e 00 00000 SYSTEM 20 K<br>e 00 00000 SYST                                                          | aintexe               | 00     | 0:00:00 Miyazaki                     | 8172 K              |  |
| inve 0 0 0000 NETWORK SERVICE 108 K<br>isse 0 0 00009 SYSTEM 12304 K<br>isse 0 0 00000 SYSTEM 2255 K<br>Seve 0 0 00000 SYSTEM 2255 K<br>exe 0 0 00000 SYSTEM 1136 K<br>isse 0 0 00000 SYSTEM 1136 K<br>isse 0 0 00000 SYSTEM 1136 K<br>isse 0 0 00000 SYSTEM 2136 K<br>isse 0 0 00000 SYSTEM 2320 K<br>is exe 0 0 00000 SYSTEM 1320 K<br>is exe 0 0 00000 SYSTEM 10924 K<br>is exe 0 0 00000 SYSTEM 1392 K<br>is taxe 0 0 00000 SYSTEM 1392 K<br>is exe 0 0 00000 SYSTEM 100 K<br>is exe 0 0 00000 SYSTEM 1392 K<br>is exe 0 0 00000 SYSTEM 1392 K<br>is exe 0 0 00000 SYSTEM 100 K<br>is exe 0 0 00000 SYSTEM 100 K<br>is exe 0 0 00000 SYSTEM 1392 K<br>is exe 0 0 00000 SYSTEM 100 K<br>is exe 0 0 00000 SYSTEM 100 K<br>is exe 0 0 00000 SYSTEM 100 K<br>is exe 0 0 00000 SYSTEM 100 K<br>is exe 0 0 00000 SYSTEM 100 K<br>is exe 0 0 00000 SYSTEM 100 K<br>is exe 0 0 00000 SYSTEM 100 K<br>is exe 0 0 00000 SYSTEM 100 K<br>is exe 0 0 00000 SYSTEM 100 K<br>is exe 0 0 00000 SYSTEM 100 K<br>is exe 0 0 00000 SYSTEM 100 K<br>is exe 0 0 00000 SYSTEM 100 K<br>is exe 0 0 00000 SYSTEM 200 K<br>is exe 0 0 00000 SYSTEM 200 K<br>is exe 0 0 00000 SYSTEM 200 K<br>is exe 0 0 00000 Miyazaki 1536 K<br>is exe 0 0 00000 Miyazaki 1536 K<br>is exe 0 0 00000 Miyazaki 1536 K<br>is exe 0 0 00000 Miyazaki 1536 K<br>is exe 0 0 00000 Miyazaki 1536 K<br>is exe 0 0 00000 Miyazaki 1536 K<br>is exe 0 0 00000 Miyazaki 1536 K<br>is exe 0 0 00000 Miyazaki 1536 K<br>is exe 0 0 00000 Miyazaki 1536 K<br>is exe 0 0 00000 Miyazaki 1536 K<br>is exe 0 0 00000 Miyazaki 1536 K<br>is exe 0 0 00000 Miyazaki 1536 K<br>is exe 0 0 00000 Miyazaki 1536 K<br>is exe 0 0 00000 Miyazaki 1538 K<br>is exe 0 0 00000 Miyazaki 1536 K<br>is exe 0 0 00000 Miyazaki 1536                                                                                                    | e 0 0 00000 NYSTEM 12304 K<br>exce 00 00243 SYSTEM 2252 K<br>e 0 00001 SYSTEM 2252 K<br>e 0 00001 SYSTEM 2252 K<br>e 0 00001 SYSTEM 208 K<br>e 0 00000 SYSTEM 1736 K<br>e 0 00000 SYSTEM 1736 K<br>e 0 00000 SYSTEM 1736 K<br>e 0 00000 SYSTEM 1736 K<br>e 0 00000 SYSTEM 1736 K<br>e 0 00000 SYSTEM 1736 K<br>e 0 00000 SYSTEM 1736 K<br>e 0 00000 SYSTEM 1000 K<br>e 0 00000 SYSTEM 1000 K<br>e 0 000000 SYSTEM 200 K<br>e 0 000000 SYSTEM 200 K<br>e 0 00000 SYSTEM 200 K<br>e 0 000000 SYSTEM 200 K<br>e 0 00000 SYSTEM 200 K<br>e 0 000000 SYSTEM 200 K<br>e 0 000000 SYSTEM 200 K<br>e 0 000000 SYSTEM 200 K<br>e 0 000000 SYSTEM 200 K<br>e 0 000000 SYSTEM 200 K<br>e 0 000000 SYSTEM 200 K<br>e 0 000000 SYSTEM 200 K<br>e 0 000000 SYSTEM 200 K<br>e 0 000000 SYST                                                      | nostexe               | 00     | 0:00:00 LOCAL SERVICE                | 2644 K              |  |
| exe 00 00009 SYSTEM 12204 K<br>mexe 00 00243 SYSTEM 2252 K<br>sexe 00 00001 SYSTEM 205 K<br>exe 00 00001 SYSTEM 1736 K<br>exe 00 00000 SYSTEM 1,136 K<br>exe 00 00000 SYSTEM 1,136 K<br>exe 00 00000 SYSTEM 2,136 K<br>sexe 00 00000 SYSTEM 2,136 K<br>sexe 00 00000 SYSTEM 10924 K<br>e 00 00000 SYSTEM 10924 K<br>e 00 00000 SYSTEM 10924 K<br>e 00 00000 SYSTEM 10924 K<br>e 00 00000 SYSTEM 10924 K<br>e 00 00000 SYSTEM 10924 K<br>e 00 00000 SYSTEM 10924 K<br>e 00 00000 SYSTEM 10924 K<br>e 00 00000 SYSTEM 10924 K<br>e 00 00000 SYSTEM 10924 K<br>e 00 00000 SYSTEM 10924 K<br>e 00 00000 SYSTEM 10924 K<br>e 00 00000 SYSTEM 100 K<br>e 00 00000 SYSTEM 100 K<br>e 00 00000 SYSTEM 1392 K<br>e 00 00000 SYSTEM 1392 K<br>e 00 00000 SYSTEM 1392 K<br>e 00 00000 SYSTEM 100 K<br>e 00 00000 SYSTEM 100 K<br>e 00 00000 SYSTEM 20 K<br>exe 00 00000 Miyazaki 1536 K<br>exe 00 00000 Miyazaki 1538 K<br>exe 00 000000 SYSTEM 28 K<br>Edle Process 00 00000 SYSTEM 28 K<br>Edle Process 00 00000 SYSTEM 28 K                                                                                                    | e 0 0 00009 SYSTEM 12304 K<br>xxe 0 0 00203 SYSTEM 34412 K<br>ackup.exe 0 0 00000 SYSTEM 2252 K<br>e 0 00001 NETWORK SERVICE 2,148 K<br>e 0 00000 SYSTEM 1,136 K<br>e 0 00000 SYSTEM 1,136 K<br>e 0 00000 SYSTEM 1,136 K<br>e 0 00000 SYSTEM 2,136 K<br>ce 0 0 00001 SYSTEM 2,130 K<br>exe 0 0 00001 SYSTEM 4,772 K<br>exe 0 0 00021 SYSTEM 1,024 K<br>0 00021 SYSTEM 1,024 K<br>0 00001 SYSTEM 1,024 K<br>0 00001 SYSTEM 1,024 K<br>e 0 00000 SYSTEM 1,024 K<br>e 0 00000 SYSTEM 1,024 K<br>e 0 00000 SYSTEM 1,024 K<br>e 0 00000 SYSTEM 1,024 K<br>e 0 00000 SYSTEM 1,032 K<br>e 0 00000 SYSTEM 1,032 K<br>e 0 00000 SYSTEM 1,038 K<br>e 0 00000 SYSTEM 2,038 K<br>e 0 00000 SYSTEM 2,038 K<br>e 0 00000 SYSTEM 1,000 K<br>e 0 00000 SYSTEM 2,000 K<br>e 0 00000 SYSTEM 2,000 K<br>e 0 00000 SYST                                                             | nost.exe              | ŏŏ     | 0:00:00 NETWORK SERVICE              | 1,108 K             |  |
| ne exe 00 00243 SYSTEM 34.412 K<br>stexe 00 00000 SYSTEM 2252 K<br>stexe 00 00000 SYSTEM 2148 K<br>e 00 00000 SYSTEM 1.136 K<br>texe 00 00000 SYSTEM 2.148 K<br>e 00 00000 SYSTEM 2.136 K<br>sexe 00 000002 SYSTEM 2.230 K<br>e 00 000001 SYSTEM 2.200 K<br>ce 00 000001 SYSTEM 1.0924 K<br>e 00 000001 SYSTEM 1.0924 K<br>e 00 000001 SYSTEM 1.0924 K<br>e 00 000001 SYSTEM 1.392 K<br>texe 00 000000 SYSTEM 1.392 K<br>texe 00 000000 SYSTEM 1.392 K<br>texe 00 000000 SYSTEM 1.392 K<br>texe 00 000000 SYSTEM 1.392 K<br>texe 00 000000 SYSTEM 1.392 K<br>texe 00 000000 SYSTEM 1.392 K<br>texe 00 000000 SYSTEM 1.392 K<br>texe 00 000000 SYSTEM 1.392 K<br>texe 00 000000 SYSTEM 1.392 K<br>texe 00 000000 SYSTEM 1.392 K<br>texe 00 000000 Miyazaki 540 K<br>texe 00 000000 Miyazaki 1.240 K<br>texe 00 000000 Miyazaki 1.240 K<br>texe 00 000000 SYSTEM 28 K<br>texe 00 000000 SYSTEM 28 K<br>texe 00 000000 SYSTEM 28 K<br>texe 00 00000 SYSTEM 28 K<br>SYSTEM 28 K<br>SYST                                                                                                    | xxe 00 00243 SYSTEM 34,412 K<br>tackupexe 00 00000 SYSTEM 225 K<br>e 00 00001 NETWORK SERVICE 2,148 K<br>e 00 00000 SYSTEM 1136 K<br>e 00 00000 SYSTEM 136 K<br>e 00 00000 SYSTEM 2,136 K<br>te 00 00000 SYSTEM 4,772 K<br>exe 00 00000 SYSTEM 4,772 K<br>exe 00 00000 SYSTEM 4,772 K<br>exe 00 00000 SYSTEM 100 K<br>e 00 00000 SYSTEM 100 K<br>e 00 00000 SYSTEM 1240 K<br>Machine 1240 K<br>e 00 00000 SYSTEM 1240 K<br>e 00 00000 SYSTEM 22K<br>e 00 00000 SYSTEM 28 K<br>e 00 00000 SYSTEM 28 K<br>e 00 00000 SYSTEM 28 K<br>20 000000 SYSTEM 28 K<br>20 00000 SYSTEM 28 K<br>20 00000 SYSTEM 28 K                                                                                                    | nost.exe              | 00     | 0:00:09 SYSTEM                       | 12,304 K            |  |
| 38backupexe 00 00000 SYSTEM 2252 K   iexe 00 000001 SYSTEM 808 K   iexe 00 000001 SYSTEM 1.136 K   iexe 00 000002 SYSTEM 1.760 K   ie 00 000002 SYSTEM 2.136 K   iexe 00 000002 SYSTEM 2.136 K   iexe 00 000002 SYSTEM 2.136 K   iexe 00 000002 SYSTEM 2.130 K   iexe 00 000002 SYSTEM 2.130 K   iexe 00 000002 SYSTEM 1.0924 K   if 00 000002 SYSTEM 1.0924 K   iexe 00 000002 SYSTEM 1.0924 K   iexe 00 000000 SYSTEM 1.392 K   iexe 00 000000 SYSTEM 1.302 K   iexe 00 000000 SYSTEM 4.3028 K   iexe 00 000000 SYSTEM 1.308 K   iexe 00 000000 Miyazaki 1.308 K   iexe 00 000000 Miyazaki 1.240 K   iexe 00 000000<                                                                                                    | ackupiexe 00 00000 SYSTEM 2252 K<br>0 00000 SYSTEM 088 K<br>0 00000 SYSTEM 1,36 K<br>0 00000 SYSTEM 1,36 K<br>0 00000 SYSTEM 2,36 K<br>0 000002 SYSTEM 2,36 K<br>0 000005 SYSTEM 2,320 K<br>0 000005 SYSTEM 10,924 K<br>0 000005 SYSTEM 10,924 K<br>0 000000 SYSTEM 10924 K<br>0 000000 SYSTEM 1000 K<br>0 000000 SYSTEM 1000 K<br>2 00 00000 SYSTEM 1000 K<br>2 00 00000 SYSTEM 28 K<br>2 00 00000 SYSTEM 28 K<br>2 00 00000 SYSTEM 95744 K<br>2 00 00000 SYSTEM 32 K<br>2 00 00000 SYSTEM 32 K<br>3 00 00000 SYSTEM 30 K<br>3 00 00000 SYSTEM 30 K<br>3 00 00000 SYSTEM 30 K<br>3 00 00000 SYSTEM 30 K<br>3 00 000000 SYSTEM 30 K<br>3 00 000000 SYSTEM                                                  | 1pEng.exe             | 00     | 0:02:43 SYSTEM                       | 34,412 K            |  |
| exee 00 00001 SYSTEM 800 K<br>exee 00 00001 SYSTEM 1136 K<br>exee 00 00000 SYSTEM 1136 K<br>sexe 00 00002 SYSTEM 1716 K<br>nexe 00 00002 SYSTEM 1716 K<br>nexe 00 00000 SYSTEM 1716 K<br>nexe 00 00000 SYSTEM 1924 K<br>e 00 00000 SYSTEM 44772 K<br>stexe 00 00000 SYSTEM 10924 K<br>e 00 00000 SYSTEM 1092 K<br>e 00 00000 SYSTEM 1092 K<br>e 00 00000 SYSTEM 1092 K<br>texe 00 00000 SYSTEM 1092 K<br>texe 00 00000 SYSTEM 1092 K<br>exee 00 00000 SYSTEM 100 K<br>exee 00 00000 SYSTEM 100 K<br>exee 00 00000 SYSTEM 100 K<br>exee 00 00000 SYSTEM 100 K<br>exee 00 00000 SYSTEM 100 K<br>exee 00 00000 SYSTEM 100 K<br>exee 00 00000 SYSTEM 100 K<br>exee 00 00000 SYSTEM 100 K<br>exee 00 00000 SYSTEM 100 K<br>exee 00 00000 SYSTEM 200 K<br>exee 00 00000 SYSTEM 200 SYSTEM 200 SYSTEM 200 SYSTEM 200 SYSTEM 200 SYSTEM 200 SYSTEM 200 SYSTEM                                                                                                    | e 00 00001 NETWORK SERVICE 2148 K<br>e 00 00000 SYSTEM 1136 K<br>e 00 00000 SYSTEM 2136 K<br>e 00 00002 SYSTEM 2136 K<br>e 00 00002 SYSTEM 2136 K<br>e 00 00001 SYSTEM 2320 K<br>e 00 00001 SYSTEM 10924 K<br>00 00000 SYSTEM 100 K<br>e 00 00000 SYSTEM 100 K<br>e 00 00000 SYSTEM 100 K<br>e 00 00000 SYSTEM 1392 K<br>e 00 00000 SYSTEM 1392 K<br>e 00 00000 SYSTEM 100 K<br>e 00 00000 SYSTEM 100 K<br>e 00 00000 SYSTEM 100 K<br>e 00 00000 SYSTEM 100 K<br>e 00 00000 SYSTEM 100 K<br>e 00 00000 SYSTEM 100 K<br>e 00 00000 SYSTEM 100 K<br>e 00 00000 SYSTEM 200 K<br>E 00 00000 SYSTEM 200 K<br>e 00 00000 SYSTEM 200 K<br>e 00 0000 SYSTEM 200 K<br>e 00 0000 SYSTEM 200 K<br>e 00 0000 SYSTEM 200 K<br>e 00 00000 SYSTEM 200 K<br>e 00 0000 SYSTEM 200 SYSTEM 200                                                       | 3K338backup.exe       | 00     | 0:00:00 SYSTEM                       | 2,252 K             |  |
| exe 00 00000 SYSTEM 2148 K<br>exe 00 00000 SYSTEM 1760 K<br>sexe 00 00002 SYSTEM 2716 K<br>sexe 00 00002 SYSTEM 2716 K<br>sexe 00 00002 SYSTEM 2420 K<br>re 00 00005 SYSTEM 2420 K<br>re 00 00005 SYSTEM 10924 K<br>re 00 00005 SYSTEM 10924 K<br>re 00 00000 SYSTEM 100 K<br>re 00 00000 SYSTEM 100 K<br>re 00 00000 LOCAL SERVICE 476 K<br>rexe 00 00000 LOCAL SERVICE 476 K<br>rexe 00 00000 SYSTEM 400 K<br>EXE 00 00000 LOCAL SERVICE 476 K<br>rexe 00 00000 SYSTEM 540 K<br>texe 00 00000 SYSTEM 540 K<br>texe 00 00000 Miyazaki 536 K<br>rexe 00 00000 Miyazaki 1008 K<br>dexe 00 00000 Miyazaki 1676 K<br>rexe 00 00000 Miyazaki 1676 K<br>rexe 00 00000 Miyazaki 1676 K<br>rexe 00 00000 Miyazaki 1676 K<br>rexe 00 00000 Miyazaki 28 K<br>Port 00 00000 Miyazaki 28 K<br>Port 00 00000 Miyazaki 28 K<br>Port 00 00000 Miyazaki 28 K<br>Port 00 00000 Miyazaki 28 K<br>Port 00 00000 Miyazaki 28 K<br>Port 00 00000 Miyazaki 28 K<br>Port 00 00000 Miyazaki 28 K<br>Port 00 00000 Miyazaki 28 K<br>Port 00 00000 Miyazaki 28 K<br>Port 00 00000 Miyazaki 28 K<br>Port 00 00000 Miyazaki 28 K<br>Port 00 00000 Miyazaki 28 K<br>Port 00 00000 Miyazaki 28 K                                                                                                    | e 00 00000 SYSTEM 1,136 K<br>e 00 00000 SYSTEM 1,136 K<br>e 00 00002 SYSTEM 1,216 K<br>(e 00 00002 SYSTEM 2,2136 K<br>(e 00 00002 SYSTEM 2,220 K<br>exe 00 00001 SYSTEM 4,772 K<br>exe 00 00000 SYSTEM 10.924 K<br>0 00000 SYSTEM 10.92 K<br>e 00 00000 SYSTEM 10.92 K<br>e 00 00000 SYSTEM 1392 K<br>e 00 00000 SYSTEM 400 K<br>e 00 00000 SYSTEM 400 K<br>E 00 00000 SYSTEM 400 K<br>E 00 00000 SYSTEM 1388 K<br>(e 00 00000 SYSTEM 10.98 K<br>(e 00 00000 Miyazaki 540 K<br>(e 00 00000 Miyazaki 1,308 K<br>(e 00 00000 Miyazaki 556 K<br>(e 00 00000 Miyazaki 1240 K<br>(e 00 00000 Miyazaki 1240 K<br>(e 00 0000 Miyazaki 1240 K<br>(e 00 0000 Miyazaki 1240 K<br>(e 00 0000 Miyazaki 1240 K<br>(e 00 0000 Miyazaki 1240 K<br>(e 00 0000 Miyazaki 1240 K<br>(e 00 0000 Miyazaki 1240 K<br>(e 00 0000 Miyazaki 1240                                                                          | vtps.exe              | 00     | 0:00:01 SYSTEM                       | 808 K               |  |
| e 00 00000 SYSTEM 1,760 K<br>e 00 00002 SYSTEM 2,136 K<br>sexe 00 00002 SYSTEM 2,136 K<br>sexe 00 00002 SYSTEM 1,760 K<br>e 00 00005 SYSTEM 1,776 K<br>se 00 00005 SYSTEM 1,922 K<br>e 00 00007 SYSTEM 1,922 K<br>e 00 00007 SYSTEM 1,922 K<br>exe 00 00000 SYSTEM 1,92 K<br>exe 00 00000 SYSTEM 4,00 K<br>exe 00 00000 SYSTEM 4,00 K<br>exe 00 00000 Miyazaki 540 K<br>texe 00 00011 Miyazaki 540 K<br>texe 00 00000 Miyazaki 1,308 K<br>dexe 00 00000 Miyazaki 1,240 K<br>exe 00 00000 SYSTEM 3,28 K<br>exe 00 00000 Miyazaki 1,240 K<br>exe 00 00000 SYSTEM 32 K<br>exe 00 00000 Miyazaki 2,240 K<br>exe 00 00000 Miyazaki 2,240 K<br>exe 00 00000 Miyazaki 2,240 K<br>exe 00 00000 Miyazaki 2,240 K<br>exe 00 00000 SYSTEM 32 K<br>exe 00 00000 SYSTEM 32 K<br>exe 00 00000 Miyazaki 2,240 K<br>exe 00 00000 SYSTEM 32 K<br>exe 00 00000 Miyazaki 2,240 K<br>exe 00 00000 SYSTEM 32 K<br>exe 00 00000 SYSTEM 32 K<br>exe 00 00000 SYSTE                                                                                                    | e 00 00000 SYSTEM 1,760 K<br>e 00 00000 SYSTEM 2,136 K<br>re 00 00002 SYSTEM 2,306 K<br>re 00 00001 SYSTEM 2,320 K<br>exe 00 00001 SYSTEM 4,772 K<br>exe 00 00000 SYSTEM 10.924 K<br>00 00000 SYSTEM 10.924 K<br>e 00 00000 SYSTEM 10.92 K<br>e 00 00000 LOCAL SERVICE 476 K<br>e 00 00000 Miyazaki 43.028 K<br>re 00 00000 Miyazaki 540 K<br>re 00 00011 Miyazaki 540 K<br>re 00 00011 Miyazaki 536 K<br>re 00 00000 Miyazaki 1,240 K<br>re 00 00000 Miyazaki 1,240 K<br>re 00 00000 Miyazaki 1,240 K<br>re 00 00000 Miyazaki 1,240 K<br>re 00 00000 Miyazaki 1,240 K<br>re 00 00000 Miyazaki 1,240 K<br>re 00 00000 Miyazaki 1,240 K<br>re 00 00000 Miyazaki 1,240 K<br>re 00 00000 Miyazaki 1,240 K<br>re 00 00000 Miyazaki 1,240 K<br>re 00 00000 Miyazaki 1,240 K<br>re 00 00000 Miyazaki 28 K<br>-00 00000 Miyazaki 28 K                                                                                                    | nost.exe              | 00     | 0:00:01 NETWORK SERVICE              | 2,148 K             |  |
| exe 00 00000 SYSTEM 1,716 K<br>sexe 00 00002 SYSTEM 1,716 K<br>nexe 00 00001 SYSTEM 1,716 K<br>sexe 00 00001 SYSTEM 1,716 K<br>istexe 00 00000 SYSTEM 1,772 K<br>istexe 00 00000 SYSTEM 1,772 K<br>istexe 00 00000 SYSTEM 1,776 K<br>istexe 00 00000 SYSTEM 1,776 K<br>istexe 00 00000 SYSTEM 4,776 K<br>istexe 00 00000 SYSTEM 4,776 K<br>istexe 00 00000 SYSTEM 4,776 K<br>istexe 00 00000 SYSTEM 4,776 K<br>istexe 00 00000 Miyazaki 5,40 K<br>texe 00 00000 Miyazaki 5,566 K<br>istexe 00 00000 Miyazaki 5,566 K<br>istexe 00 00000 Miyazaki 5,566 K<br>istexe 00 00000 Miyazaki 1,576 K<br>istexe 00 00000 Miyazaki 1,576 K<br>istexe 00 00000 Miyazaki 1,576 K<br>istexe 00 00000 Miyazaki 2,575 K<br>istexe 00 00000 Miyazaki 2,576 K<br>istexe 00 00000 Miyazaki 2,576 K<br>istexe 00 00000 Miyazaki 2,576 K<br>istexe 00 00000 Miyazaki 2,576 K<br>istexe 00 00000 Miyazaki 2,576 K<br>istexe 00 00000 Miyazaki 2,576 K<br>istexe 00 00000 SYSTEM 2,576 K<br>istexe 00 00000 SYSTEM 2,576 K<br>istexe 00 00000 Miyazaki 2,576 K<br>istexe 00 00000 Miyazaki 2,576 K<br>istex                                                                                                    | e 00 00000 SYSTEM 1,776 K<br>ce 00 00002 SYSTEM 2,136 K<br>ce 00 00001 SYSTEM 2,320 K<br>ce 00 00005 SYSTEM 4,772 K<br>exe 00 00000 SYSTEM 10.924 K<br>00 00000 SYSTEM 10.92 K<br>e 00 00000 SYSTEM 100 K<br>e 00 00000 SYSTEM 400 K<br>e 00 00000 SYSTEM 400 K<br>e 00 00000 SYSTEM 400 K<br>E 00 00000 Miyazaki 540 K<br>ce 00 00000 Miyazaki 536 K<br>ce 00 00000 Miyazaki 1240 K<br>ce 00 00000 Miyazaki 1240 K<br>ce 00 00000 Miyazaki 1240 K<br>ce 00 00000 Miyazaki 23 K<br>e 00 00000 Miyazaki 23 K<br>e 00 00000 Miyazaki 23 K<br>e 00 00000 Miyazaki 23 K<br>e 00 00000 Miyazaki 23 K<br>e 00 00000 Miyazaki 23 K<br>e 00 00000 Miyazaki 23 K<br>e 00 00000 Miyazaki 23 K<br>e 00 00000 SYSTEM 23 K<br>e 00 00000 SYSTEM 28 K<br>ce 00 00000 SYSTEM 28 K<br>e 00 00000 SYSTEM 28 K<br>e 00 00000 Miyazaki 23 K                                                                                                    | n.exe                 | 00     | UUUUUU SYSTEM                        | 1,136 K             |  |
| e 00 00002 SYSTEM 1,716 K<br>nexe 00 00000 SYSTEM 2,320 K<br>e 00 00000 SYSTEM 4,772 K<br>sstexe 00 00000 SYSTEM 10.924 K<br>e 00 00000 SYSTEM 10.92 K<br>e 00 00000 SYSTEM 10.92 K<br>exe 00 00000 SYSTEM 13.92 K<br>exe 00 00000 SYSTEM 400 K<br>EXE 00 00000 SYSTEM 400 K<br>EXE 00 00000 Miyazaki 540 K<br>exe 00 00000 Miyazaki 536 K<br>dexe 00 00000 Miyazaki 1,308 K<br>dexe 00 00000 Miyazaki 536 K<br>exe 00 00000 Miyazaki 536 K<br>dexe 00 00000 SYSTEM 28 K<br>exe 00 00000 SYSTEM 28 K<br>exe 00 00000 SYSTEM 28 K<br>exe 00 00000 Miyazaki 1,240 K<br>exe 00 00000 SYSTEM 32 K<br>1dle Process 99 03350 SYSTEM 28 K<br>20 [System Idle Process]<br>数值: PCが「正常時」= 98 ~ 99                                                                                                    | ee 00 00002 SYSTEM 1,716 K<br>ke 00 00002 SYSTEM 2,320 K<br>exe 00 00005 SYSTEM 4,772 K<br>exe 00 00005 SYSTEM 10,924 K<br>00 00000 SYSTEM 100 K<br>e 00 00000 SYSTEM 1392 K<br>e 00 00000 SYSTEM 400 K<br>e 00 00000 SYSTEM 400 K<br>E 00 00000 Miyazaki 43,028 K<br>ke 00 00011 Miyazaki 540 K<br>ke 00 00001 Miyazaki 540 K<br>ke 00 00000 Miyazaki 566 K<br>ke 00 00000 Miyazaki 1,240 K<br>ke 00 00000 Miyazaki 1,240 K<br>ke 00 00000 Miyazaki 1,240 K<br>ke 00 00000 SYSTEM 32 K<br>ke 00 00000 SYSTEM 28 K<br>ke 00 00000 SYSTEM 28 K<br>e Process 99 03350 SYSTEM 28 K<br>00 00002 SYSTEM 28 K<br>00 00000 Miyazaki 1,240 K<br>ke 00 00000 Miyazaki 1,240 K<br>ke 00 00000 Miyazaki 28 K<br>e Process 99 03350 SYSTEM 28 K<br>00 00002 SYSTEM 28 K                                                                                                    | nost.exe              | 00     | 0:00:00 SYSTEM                       | 1,700 K<br>9196 K   |  |
| sovo<br>e 0 00005 SYSTEM 2,320 K<br>e 00 00005 SYSTEM 4,772 K<br>istexe 00 00000 SYSTEM 10.924 K<br>e 00 00000 SYSTEM 10.92 K<br>e 00 00000 SYSTEM 100 K<br>00 00000 SYSTEM 400 K<br>iexe 00 00000 SYSTEM 400 K<br>iexe 00 00000 Miyazaki 43,028 K<br>iexe 00 00000 Miyazaki 530 K<br>texe 00 000011 Miyazaki 536 K<br>iexe 00 00000 Miyazaki 536 K<br>iexe 00 00000 Miyazaki 1,240 K<br>iexe 00 00000 SYSTEM 32 K<br>iexe 00 00000 SYSTEM 28 K<br>iexe 00 00000 SYSTEM 28 K<br>iexe 00 00000 SYSTEM 28 K<br>iexe 00 00000 SYSTEM 28 K<br>iexe 00 00000 SYSTEM 32 K<br>iexe 00 00000 SYSTEM 28 K<br>iexe 00 00000 SYSTEM 28 K                                                                                                    | xxxxxxxxxxxxxxxxxxxxxxxxxxxxxxxxxxxx                                                                                                    | ices eve              | 00     | 0.00.02 STSTEM                       | 1,716 K             |  |
| No.     OD     OD006     SYSTEM     1772 k       vstexe     00     000021     SYSTEM     10924 k       vse     00     000000     SYSTEM     10924 k       vse     00     000000     SYSTEM     10924 k       vse     00     000000     SYSTEM     1392 k       vsexe     00     000000     SYSTEM     43028 k       vsexe     00     000000     SYSTEM     43028 k       vsexe     00     000000     SYSTEM     43028 k       vsexe     00     000000     SYSTEM     43028 k       vsexe     00     000000     Miyazaki     536 k       vsexe     00     000000     Miyazaki     536 k       vsexe     00     000000     Miyazaki     1,308 k       vsexe     00     000000     Miyazaki     1,240 k       vsexe     00     000002     SYSTEM     28 k       Idle Process     09     03350     SYSTEM     28 k                                                                                                    | exe<br>00 00005 SVSTEM 4,772 K<br>exe<br>00 00000 SVSTEM 10924 K<br>00 00000 SVSTEM 100 K<br>e 00 00000 SVSTEM 1,392 K<br>e 00 00000 SVSTEM 400 K<br>E 00 00000 SVSTEM 400 K<br>E 00 00000 Miyazaki 540 K<br>xe 00 00011 Miyazaki 1308 K<br>xe 00 000332 SVSTEM 95,744 K<br>te 00 00000 Miyazaki 1240 K<br>ye 00 00000 Miyazaki 1240 K<br>00 00000 SVSTEM 32 K<br>e Process 99 03350 SYSTEM 28 K<br>28 K<br>-071023& SVSTEM 28 K                                                                                                    | ogon exe              | 00     | 0:00:02 0101EM                       | 2320 K              |  |
| Distexe     Distexe                                                                                                    | exe 00 000021 SYSTEM 10,924 K<br>00 00000 SYSTEM 100 K<br>e 00 000000 SYSTEM 1392 K<br>e 00 000000 SYSTEM 400 K<br>E 00 000100 Miyazaki 43,028 K<br>i 00 000100 Miyazaki 540 K<br>i 00 00010 Miyazaki 550 K<br>i 00 00000 Miyazaki 556 K<br>i 00 00000 Miyazaki 556 K<br>i 00 00000 Miyazaki 1240 K<br>i 00 00000 Miyazaki 1240 K<br>i 00 00000 SYSTEM 32 K<br>e Process 99 03350 SYSTEM 28 K<br>20 0350 SYSTEM 28 K                                                                                                    | sexe                  | 00     | 0:00:05 SYSTEM                       | 4.772 K             |  |
| re 00 00007 SYSTEM 100 K<br>00 00007 SYSTEM 1,392 K<br>1.392 K<br>1.392 K<br>1.392 K<br>1.392 K<br>1.392 K<br>1.392 K<br>1.392 K<br>1.200 COLOL SERVICE 476 K<br>1.200 COLOU SYSTEM 400 K<br>EXE 00 00000 Miyazaki 540 K<br>1.200 COLOU Miyazaki 1,308 K<br>1.240 K<br>1.240 K | e 00 00000 SYSTEM 100 K<br>00 00007 SYSTEM 1,392 K<br>e 00 00000 LOCAL SERVICE 476 K<br>e 00 00000 SYSTEM 400 K<br>= 00 00000 Miyazaki 540 K<br>ce 00 00011 Miyazaki 1,308 K<br>xe 00 00332 SYSTEM 95,744 K<br>ce 00 00000 Miyazaki 1,240 K<br>ce 00 00000 Miyazaki 1,240 K<br>ce 00 00000 Miyazaki 1,240 K<br>ce 00 00000 Miyazaki 2,85 K<br>ce 00 00000 Miyazaki 2,85 K<br>ce 00 00000 Miyazaki                                                                             | ivHost.exe            | 00     | 0:00:21 SYSTEM                       | 10,924 K            |  |
| exee 00 00007 SYSTEM 1,392 K<br>exee 00 00000 LOCAL SERVICE 476 K<br>exee 00 00000 SYSTEM 400 K<br>EXE 00 00014 Miyazaki 43,028 K<br>exe 00 00000 Miyazaki 540 K<br>texe 00 000332 SYSTEM 95,744 K<br>texe 00 00000 Miyazaki 536 K<br>aexe 00 00000 Miyazaki 1,240 K<br>exe 00 00000 SYSTEM 1,676 K<br>00 00000 SYSTEM 32 K<br>1dle Process 09 0:3350 SYSTEM 28 K<br>20 [System Idle Process]<br>数値: PCか「正常時」= 98 ~ 99                                                                                                    | e 00 00007 SYSTEM 1.392 K<br>e 00 00000 LOCAL SERVICE 476 K<br>e 00 00000 SYSTEM 400 K<br>E 00 00014 Miyazaki 43,028 K<br>00 00000 Miyazaki 540 K<br>e 00 000332 SYSTEM 95,744 K<br>re 00 00000 Miyazaki 536 K<br>re 00 00000 Miyazaki 1.240 K<br>e 00 00000 SYSTEM 1.676 K<br>00 00000 SYSTEM 32 K<br>e Process 99 03350 SYSTEM 28 K<br>28 C<br>-0701022& SYSTEM 28 K                                                                                                    | s.exe                 | 00     | 0:00:00 SYSTEM                       | 100 K               |  |
| exe 00 00000 LOCAL SERVICE 476 K<br>iexe 00 00000 SYSTEM 400 K<br>EXE 00 00014 Miyazaki 43,028 K<br>exe 00 00000 Miyazaki 540 K<br>texe 00 000332 SYSTEM 95,744 K<br>vexe 00 00000 Miyazaki 536 K<br>aexe 00 00000 Miyazaki 1,240 K<br>exe 00 00000 SYSTEM 1,676 K<br>exe 00 00002 SYSTEM 32 K<br>Idle Process<br>99 03350 SYSTEM 28 K<br>-ザーのプロセスを表示する⑤                                                                                                    | e 00 0:00:00 LOCAL SERVICE 476 K<br>e 00 0:00:00 SYSTEM 400 K<br>E 00 0:00:14 Miyazaki 43,028 K<br>i 00 0:00:00 Miyazaki 540 K<br>ke 00 0:00:11 Miyazaki 1,308 K<br>xe 00 0:00:00 Miyazaki 536 K<br>ie 00 0:00:00 Miyazaki 1,240 K<br>ie 00 0:00:00 SYSTEM 1,676 K<br>0 0:00:00 SYSTEM 32 K<br>e Process 99 0:3350 SYSTEM 28 K<br>20 [System Idle Process]<br>数値: PCが「正常時」= 98 ~ 99                                                                                                    | exe                   | 00     | 0:00:07 SYSTEM                       | 1,392 K             |  |
| exe 00 00000 SYSTEM 400 K<br>EXE 00 00004 Miyazaki 43,028 K<br>exe 00 00000 Miyazaki 540 K<br>texe 00 00332 SYSTEM 95,744 K<br>rexe 00 00000 Miyazaki 1,240 K<br>exe 00 00000 Miyazaki 1,240 K<br>exe 00 00000 SYSTEM 1,676 K<br>00 00002 SYSTEM 32 K<br>Idle Process<br>99 03350 SYSTEM 28 K                                                                                                    | e 00 00000 SYSTEM 400 K<br>E 00 00014 Miyazaki 43,028 K<br>00 00000 Miyazaki 540 K<br>ce 00 00011 Miyazaki 1,308 K<br>xe 00 00000 Miyazaki 536 K<br>ce 00 00000 Miyazaki 1,240 K<br>s 00 00000 Miyazaki 1,240 K<br>s 00 00000 SYSTEM 1,676 K<br>00 00022 SYSTEM 32 K<br>e Process 09 04350 SYSTEM 28 K<br>20 04350 SYSTEM 28 K<br>-070022 SYSTEM 28 K                                                                                                    | nost.exe              | 00     | 0:00:00 LOCAL SERVICE                | 476 K               |  |
| EXE 00 0000 Miyazaki 43028 k<br>exe 00 0000 Miyazaki 540 k<br>texe 00 00011 Miyazaki 1,308 k<br>dexe 00 00332 SYSTEM 95,744 k<br>rexe 00 00000 Miyazaki 536 k<br>aexe 00 00000 Miyazaki 1,240 k<br>exe 00 00001 SYSTEM 1,676 k<br>00 00022 SYSTEM 32 k<br>Idle Process 99 03350 SYSTEM 28 k<br>28 k<br>20 [System Idle Process]<br>数値: PCが「正常時」= 98 ~ 99                                                                                                    | - 00 0000 Miyazaki 43028 k<br>00 000:00 Miyazaki 540 k<br>ve 00 000:11 Miyazaki 1,308 K<br>ve 00 000:00 Miyazaki 536 K<br>ve 00 000:00 Miyazaki 536 K<br>ve 00 000:00 Miyazaki 1,240 k<br>o 00 00:00 SYSTEM 1,676 k<br>00 00:022 SYSTEM 32 k<br>e Process 99 0:3350 SYSTEM 28 K<br>20 [System Idle Process]<br>数値: PCが「正常時」= 98 ~ 99<br>-0プロセスを表示する⑤                                                                                                    | nost.exe              | 00     | 0:00:00 SYSTEM                       | 400 K               |  |
| exe 00 00000 Miyazaki 040 k<br>texe 00 00011 Miyazaki 1,308 k<br>dexe 00 00332 SYSTEM 95,744 K<br>vexe 00 00000 Miyazaki 536 k<br>aexe 00 00000 Miyazaki 1,240 k<br>exe 00 0:0001 SYSTEM 1,676 k<br>00 0:0022 SYSTEM 32 k<br>Idle Process 99 0:3350 SYSTEM 28 K<br>20 [System Idle Process]<br>数値: PCが「正常時」= 98 ~ 99                                                                                                    | e 00 00000 Miyazaki 540 k<br>xe 00 000332 SYSTEM 95,744 K<br>xe 00 00000 Miyazaki 536 K<br>xe 00 00000 Miyazaki 1,240 K<br>xe 00 00000 SYSTEM 1,676 K<br>00 00022 SYSTEM 32 K<br>e Process 99 03350 SYSTEM 28 K<br>20 System Idle Process]<br>数値: PCが「正常時」= 98 ~ 99<br>-のプロセスを表示する(S)                                                                                                    | EL.EXE                | 00     | U:UU:14 Miyazaki                     | 43,028 K            |  |
| texe 00 000.11 Myazaki 1,300 K<br>dexe 00 000332 SYSTEM 95,744 K<br>(exe 00 0:00:00 Miyazaki 536 K<br>a.exe 00 0:00:00 Miyazaki 1,240 K<br>exe 00 0:00:22 SYSTEM 32 K<br>1dle Process 99 0:3350 SYSTEM 28 K<br>20 0:3350 SYSTEM 28 K<br>20 0:3350 SYSTEM 28 K<br>-ザーのプロセスを表示する(S)                                                                                                    | e 00 000332 SYSTEM 95,744 k<br>xe 00 00000 Miyazaki 536 k<br>te 00 00000 Miyazaki 1,240 k<br>00 00001 SYSTEM 1,676 k<br>00 00022 SYSTEM 32 k<br>e Process 99 03350 SYSTEM 28 k<br>20 [System Idle Process]<br>数値: PCが「正常時」= 98 ~ 99<br>-のプロセスを表示する(S)                                                                                                    | ion.exe               | 00     | U:UU:UU Miyazaki<br>0:00:11 Miyazaki | 54U K<br>1 200 K    |  |
| uexe 00 00002 0fiyazaki 50,744 k<br>/exe 00 00000 Miyazaki 1,240 k<br>exe 00 00001 SYSTEM 1,676 k<br>00 00022 SYSTEM 32 k<br>Idle Process 99 0:33:50 SYSTEM 28 K<br>28 K<br>-ザーのプロセスを表示する(S)                                                                                                    | ACC 00 00000 Miyazaki 536 K<br>te 00 00000 Miyazaki 1,240 K<br>00 00000 Miyazaki 1,240 K<br>00 00002 SYSTEM 1,676 K<br>00 00022 SYSTEM 32 K<br>e Process 99 03350 SYSTEM 28 K<br>28 K<br>20 [System Idle Process]<br>数値: PCが「正常時」= 98 ~ 99<br>-のプロセスを表示する(S)                                                                                                    | gent.exe<br>biold.ovo | 00     | 0.00.11 MIYAZAKI<br>0.00.02 SVSTEM   | 1,308 N<br>95.744 K |  |
| -ザーのプロセスを表示する(S)                                                                                                    | e 00 00000 Miyazaki 1240 k<br>00 00001 SYSTEM 1,676 k<br>00 000:22 SYSTEM 32 k<br>e Process 99 0:33:50 SYSTEM 28 k<br>20 0:33:50 SYSTEM 28 k<br>20 0:33:50 SYSTEM 28 k<br>20 0:33:50 SYSTEM 28 k<br>20 0:33:50 SYSTEM 28 k                                                                                                    | meiu.exe              | 00     | 0.03.32 STOTEM<br>0.00.00 Miyazaki   | 50,744 K<br>536 K   |  |
| exe<br>00 00001 SYSTEM 1,676 K<br>32 K<br>1dle Process<br>99 03350 SYSTEM 28 K<br>② [System Idle Process]<br>数値: PCが「正常時」= 98 ~ 99<br>-ザーのプロセスを表示する⑤                                                                                                    | 00 00001 SYSTEM<br>00 00022 SYSTEM<br>00 00022 SYSTEM<br>00 00022 SYSTEM<br>00 00022 SYSTEM<br>00 00022 SYSTEM<br>00 00022 SYSTEM<br>00 00022 SYSTEM<br>28 K<br>28 K<br>28 K<br>-07ロセスを表示する(S)                                                                                                    | vstralexe             | 00     | 0:00:00 Miyazaki<br>0:00:00 Miyazaki | 1240 K              |  |
| 1dle Process<br>1dle Process<br>93<br>03350 SYSTEM<br>28 K<br>28 K<br>28 K<br>29<br>少しのジロセスを表示する(S)                                                                                                    | e Process<br>99<br>0:33:50 SYSTEM<br>28 K<br>28 K<br>28 K<br>28 K<br>29<br>0:33:50 SYSTEM<br>28 K<br>29<br>20<br>20<br>20<br>20<br>20<br>20<br>20<br>20<br>20<br>20                                                                                                    | fire.exe              | 00     | 0:00:01 SYSTEM                       | 1.676 K             |  |
| Idle Process 93 0:33:50 SYSTEM 28 K   ② [System Idle Process]<br>数値: PCが「正常時」= 98 ~ 99                                                                                                    | e Process 99 0:33:50 SYSTEM 28 K<br>② [System Idle Process]<br>数値: PCが「正常時」= 98 ~ 99<br>-のプロセスを表示する⑤)                                                                                                    | tem                   | õõ     | 0:00:22 SYSTEM                       | 32 K                |  |
| ② [System Idle Process]<br>数値: PCが「正常時」= 98 ~ 99                                                                                                    | 2 [System Idle Process]<br>数値: PCが「正常時」= 98 ~ 99<br>-のプロセスを表示する⑤                                                                                                    | tem Idle Process      | (99)   | 0:33:50 SYSTEM                       | 28 K                |  |
| ② [System Idle Process]<br>数値: PCが「正常時」= 98 ~ 99                                                                                                    | 2 [System Idle Process]<br>数値: PCが「正常時」= 98 ~ 99<br>ーのプロセスを表示する⑤                                                                                                    |                       | $\sim$ |                                      |                     |  |
| )(2) [System Idle Process]<br>数値: PCが「正常時」= 98 ~ 99<br>ザーのプロセスを表示する(S)                                                                                                    | (2) [System Idle Process]<br>数値: PCが「正常時」= 98 ~ 99<br>ーのプロセスを表示する(5)                                                                                                    |                       |        | <u> </u>                             |                     |  |
| 数値: PCが「正常時」= 98 ~ 99                                                                                                    | 数値: PCが「正常時」= 98 ~ 99<br>ーのプロセスを表示する(S)                                                                                                    |                       |        | 2 [System Idle Process]              |                     |  |
| -ザーのプロセスを表示する(S)                                                                                                    | ーのプロセスを表示する(5)                                                                                                    |                       |        | 数値: PCが「正常時」= 98 ·                   | <mark>~ 99</mark>   |  |
| -ザーのプロセスを表示する(S)                                                                                                    | ーのプロセスを表示する(5)                                                                                                    |                       | L      |                                      |                     |  |
| -ザーのプロセスを表示する(S)                                                                                                    | ーのプロセスを表示する(S)                                                                                                    |                       |        |                                      |                     |  |
| - 1 - 10 / 日方文産業(生活の)                                                                                                    | -W1UC7年36年769回2                                                                                                    |                       | z (c)  |                                      |                     |  |
|                                                                                                    |                                                                                                    | ユーサーのノロセスを表示す         | ବାହ)   |                                      |                     |  |
|                                                                                                    |                                                                                                    |                       |        |                                      |                     |  |

横軸=時間 , 縦軸=通信量負担率

| 🖳 Windows タスク マネージャ グラフの表示詳細を設定出切る。        |  |
|--------------------------------------------|--|
| ファイル(E) オブション(Q) (表示(V)) シャットダウン(U) ヘルプ(H) |  |
| アプリケーション プロセス パフォーマンス ネットワーク ユーザー          |  |
| - ローカル エリア接続                               |  |

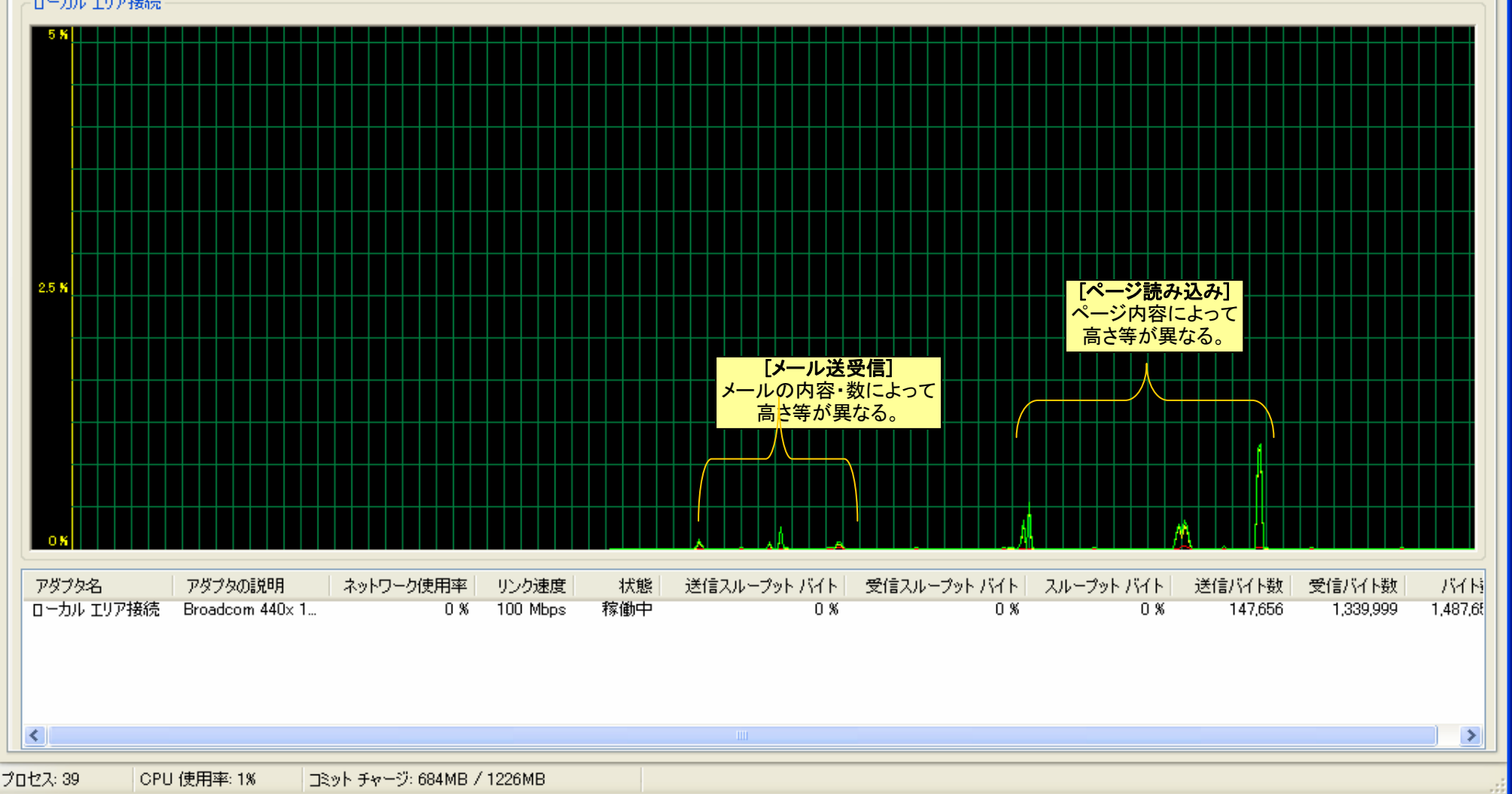